## **Deployment Launcher**

Last Modified on 12.05.22

The **Deployment Launcher** lets you run Right Click Tools against devices in a particular deployment state. It can be used to force devices in an error state to rerun deployment, update policies, or add devices to a collection.

To run the Deployment Launcher:

1. In your Configuration Manager console, navigate to Software Library > Overview > Application Management.

2. Open Applications, Packages or Software Updates, depending on the type of deployment.

3. Select the **Deployments** tab at the bottom of the page.

4. Right-click on a deployment, then click **Right Click Tools** > **Client Actions on Deployment**.

5. Select a Right Click Tools action.

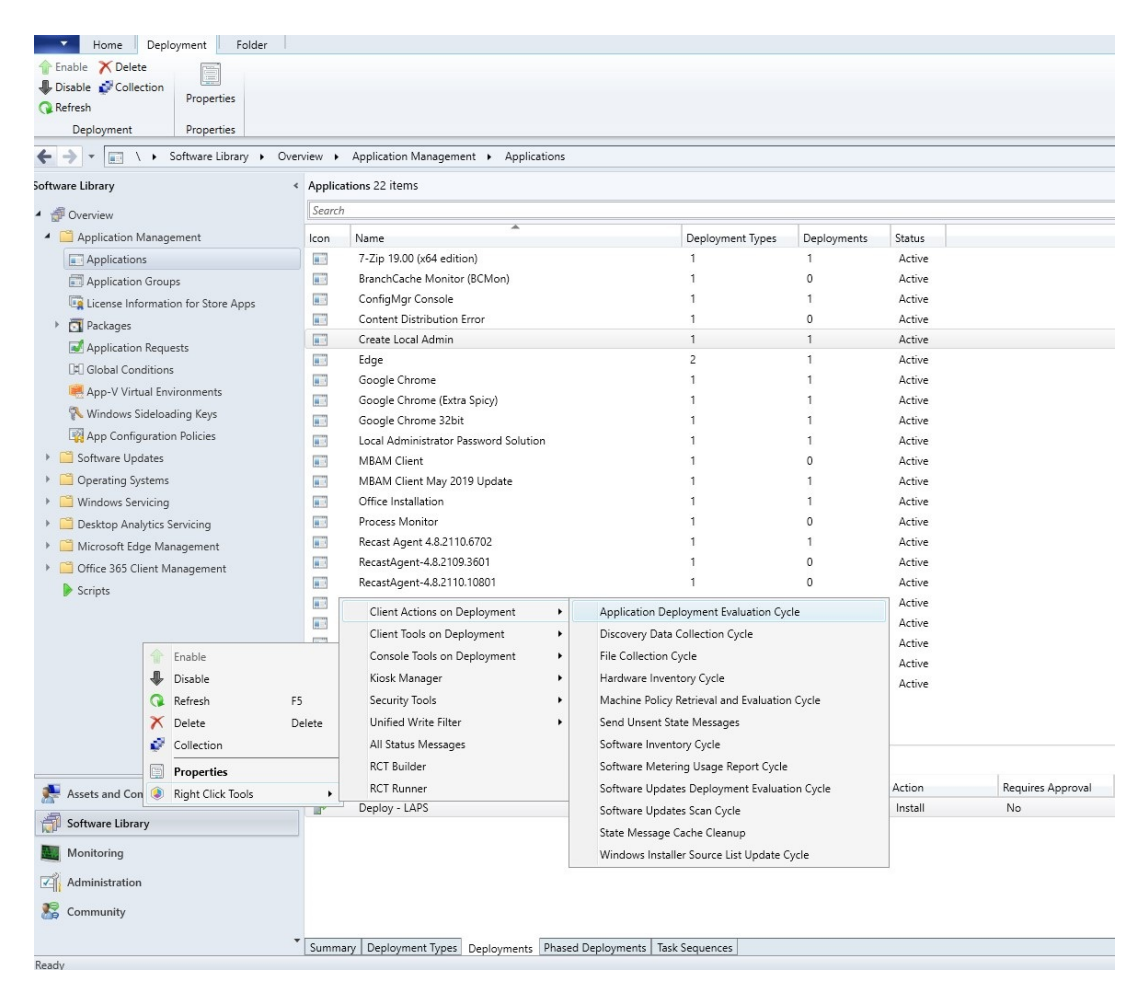

6. Select a status or statuses to run the action against.

| Create Local Admin       |                         | ×           |
|--------------------------|-------------------------|-------------|
|                          | Create Local Admin      |             |
| Applic                   | ation Deployment Evalua | ation Cycle |
| Run tool on devices with | these statuses:         |             |
| Success: 34              | In Progress: 0          | Error: 2    |
|                          | let: 0 Unkno            | own: 0      |